#### イメージコピー:操作マニュアル

PE/PH シリーズのイメージコピーを使用するためには、PC とソフトウェアが必要となります。

#### 1.ソフトウェアの導入

1.1 PE/PH シリーズに付属している USB ドライブには以下のファイルが格納されています。。

- PCIe Software:
- 👅 UserManual

1.2 PCIe Software を展開すると、3 つのフォルダが表示されます。

- ▶ Driver: PE/PHシリーズをPCに認識させるためのドライバーです。
- 🎩 GOB Compiler: GOB イメージを作成するアプリケーションです。
- PCIE Upload Image : PE/PH シリーズに GOB イメージをアップロードするためのアプリケーションです。

※ はじめにドライバーソフトウェアをインストールしてください。

### 2. GOB イメージの作成

2.1 イメージ作成したいドライブを PC と接続します。ドライブの接続には USB をご使用ください。システムとして起動して いるドライブ、また保存先に指定したはイメージ作成ドライブとして選択できません。

2.2 📙 GOB Compiler をダブルクリックしてアプリケーションを実行します。

2.3 Select Device からソースデバイスを選択し、「Analyze Drive」をクリックすると、下部にデータの詳細が表示されます

| <b>GB</b> Goblin Creator v02.03.00 2020-0 | 3-11 (C)2020 Chain-in | Electronic Co.,LT | D.            |             | -         |       | $\times$ |
|-------------------------------------------|-----------------------|-------------------|---------------|-------------|-----------|-------|----------|
| <u>S</u> etup                             |                       |                   |               |             |           |       |          |
| Target Directory => D:¥                   |                       |                   |               |             |           |       |          |
| Progess:                                  | Select Device:        |                   |               |             |           |       |          |
| 100.00%                                   | HGST HTS 541          | 010A9E680 8       | :104 (931.51G | B)          |           | •     | 2        |
|                                           | Save as GC            | B Image           | Ar            | alyze Drive | ,         |       |          |
|                                           | Check GOI             | 3 Image           | Chec          | k Block Coi | unt       |       |          |
| GOB Name                                  | Size                  | Capacity          | Partitions    | Data B      | lock Mini | mum C | apacity  |
| test.gob                                  | 484.86GB              | 931.51GB          | GPT / 2       | 11          | 931.      | 51GB  |          |
| <                                         |                       |                   |               |             |           |       | >        |
|                                           |                       |                   |               |             |           |       |          |

#### ● GOB イメージの作成方法

a. 「Save as GOB Image」をクリックし、名前を付けて「保存」をクリックします。GOB ファイルが作成されます。

| <b>GB</b> Goblin Creator v02.03.00 2020-03 | -11 (C)2020 Chain-in                  | Electronic Co.,LT | D.         |          | _        |        | ×       |
|--------------------------------------------|---------------------------------------|-------------------|------------|----------|----------|--------|---------|
| <u>S</u> etup                              |                                       |                   |            |          |          |        |         |
| Target Directory => D:¥                    |                                       |                   |            |          |          |        |         |
| Progess:                                   | Select Device:                        |                   |            |          |          |        |         |
| 100.00%                                    | HGST HTS 541010A9E680 8104 (931.51GB) |                   |            |          |          |        | 2       |
|                                            | Save as GOB Image Analyze             |                   |            |          |          |        |         |
|                                            | Check GOI                             | Check Block Count |            |          |          |        |         |
| GOB Name                                   | Size                                  | Capacity          | Partitions | Data Blo | ock Mini | mum Ci | apacity |
| test.gob                                   | 484.86GB                              | 931.51GB          | GPT / 2    | 11       | 931.     | 51GB   |         |
| <                                          |                                       |                   |            |          |          |        | >       |
|                                            |                                       |                   |            |          |          |        |         |
|                                            |                                       |                   |            |          |          |        |         |
|                                            |                                       |                   |            |          |          |        |         |
|                                            |                                       |                   |            |          |          |        |         |
|                                            |                                       |                   |            |          |          |        |         |

| × <b>T</b> | Save as GOB Image はデータ部分のみのコピーとなります。デバイス全体をコピーしたい場合は下記の |
|------------|---------------------------------------------------------|
|            | 方法を実施してください。                                            |

# 2.デバイス全体のイメージをバックアップする

1.Setup タブから Advanced Option を選択します。

2.パスワードの入力が求められるので「22982001」を入力します。

3.メイン画面に「Whole HDD」と「Deep HDD」が追加されます。

4.Whole HDDをクリックし、ファイル名を付けて保存するとデバイス全体のイメージバックアップが開始されます。

| <b>GB</b> Goblin Creator v02.03.00 2020-03<br>Setup | -11 (C)2020 Chain-in            | Electronic Co.,LT    | D.                    |             | -                |                | ×       |
|-----------------------------------------------------|---------------------------------|----------------------|-----------------------|-------------|------------------|----------------|---------|
| Target Directory => D:¥<br>Progess:<br>[100.00%     | Select Device:<br> HGST HTS 541 | 010A9E680 8          | 3104 (931.51Gi        | B)          |                  | •              | 2       |
| Whole HDD                                           | Save as GC                      | B Image              | An                    | alyze Drive |                  |                |         |
| Deep HDD                                            | Check GOE                       | 3 Image              | Checl                 | < Block Cou | nt               |                |         |
| GOB Name<br>test.gob<br><                           | Size<br>484.86GB                | Capacity<br>931.51GB | Partitions<br>GPT / 2 | Data Blo    | pok Mini<br>931. | mum Ca<br>51GB | apacit. |

## 3. PCIE デュプリケータに GOB イメージをアップロードする

3.1PCIe デュプリケータの内部ポートに SSD を挿入します。

3.2 PC とデュプリケータを USB ケーブルで接続します。

3.3 🌗 PCIE-Upload Image フォルダ内の Gob Uploader 💐 を実行します。

3.4 初回のみ、デュプリケータに内蔵した SSD をフォーマットするため次の警告が表示されます。OK ボタンを押すと SSD のフォーマットが開始されます。

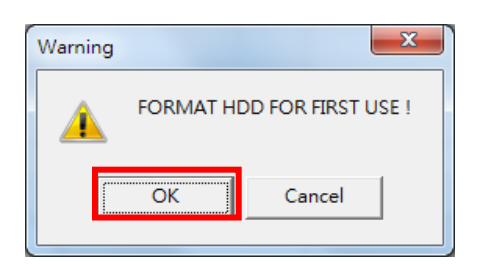

※SSD をフォーマットすると、SSD 内のデータはすべて消去されますので、データが入っている場合は事前にバ ックアップを取るようにしてください。

※フォーマットを行うと、SSD は PE/PH シリーズ専用の形式でフォーマットされます。

専用形式でフォーマット後は、PC 等に接続してもドライブとして認識されません。

3.5 フォーマットが完了したら、「アップロード」をクリックして作成した GOB ファイルを選択します。たとえば、"test01.gob" を選択して [開く] を押します。

| GoblinUploader.exe Ver:U0.P0.05.F |                         |               |                                             |
|-----------------------------------|-------------------------|---------------|---------------------------------------------|
| Status INITIAL IMAGE HDD F        | FINISH!(Initialed)      |               |                                             |
| GOB Name                          |                         |               |                                             |
| Progress 0%                       | U                       | pload         | Advanced                                    |
| UDD Manager Tabal Glas 446 CB I   |                         | - 01 11( CP   |                                             |
| HDD Manager Total Size:116 GB ;If | mage Flies:0 Flies ;Fre | e Size:116 GB | 0 🔂 GoblinCompiler-0925 🗸 🗢 🖻 📸 🕶           |
| GOB Name                          | Size                    | Capacity      |                                             |
|                                   |                         |               | Save Recent [test01.gob2017/10/2 下午 02:53 ( |
|                                   |                         |               |                                             |
|                                   |                         |               | Desk                                        |
|                                   |                         |               | Media                                       |
|                                   |                         |               |                                             |
|                                   |                         |               | Computer                                    |
|                                   |                         |               | Network                                     |
|                                   |                         |               | Place                                       |
|                                   |                         |               |                                             |
|                                   |                         |               | Type (T): Cablic flac/K mb)                 |
|                                   |                         |               |                                             |

3.6 アップロードが開始され、アップロードが完了すると、リストにアップロードされたファイル名や容量が表示されます。

| Status UPLOAD COMPLETED   GOB Name C:\Users\Alice\Desktop\PCIE\GoblinCompiler-0925\test01.gob |  |  |  |  |  |  |  |  |
|-----------------------------------------------------------------------------------------------|--|--|--|--|--|--|--|--|
| GOB Name C:\Users\Alice\Desktop\PCIE\GoblinCompiler-0925\test01.gob                           |  |  |  |  |  |  |  |  |
|                                                                                               |  |  |  |  |  |  |  |  |
| Progress 100% Upload Advanced                                                                 |  |  |  |  |  |  |  |  |
| HDD Manager Total Size:116 GB ;Image Files:1 Files ;Free Size:111 GB Export List              |  |  |  |  |  |  |  |  |
| GOB Name Size Capacity Partition Mode Partitions Data Block Minimum Capacity                  |  |  |  |  |  |  |  |  |
| test01.gob 4.98GB 7.21GB MBR 1 1 7.21GB                                                       |  |  |  |  |  |  |  |  |
|                                                                                               |  |  |  |  |  |  |  |  |

アップロード後、GOB イメージファイルを使用して SSD ヘコピーを行う方法については PE シリーズのマニュアル P.10 をご参照ください。

### 5. デュプリケータ内の GOB イメージを削除する

- 5.1 PC とデュプリケータを USB ケーブルで接続します。
- 5.2 🌗 PCIE-Upload Image フォルダ内の Gob Uploader 💐を実行します。
- 5.3 表示されたイメージファイルリストから消去したいファイルを選択し、Delete ボタンを押します。
- 5.4 確認画面が表示されますので、OK ボタンをクリックします。

| 🙀 GoblinUploa | der.exe Ver:U0.P0.05.F   |                         | B > > > CB          |        |       |            |                  |          |
|---------------|--------------------------|-------------------------|---------------------|--------|-------|------------|------------------|----------|
| Status        | UPLOAD COMPLETED         | )                       |                     |        |       |            |                  |          |
| GOB Name      | C:\Users\Alice\Deskto    | p\PCIE\GoblinComp       | ler-0925\test01.gob |        |       |            |                  |          |
| Progress      | 100%                     | U                       | pload Advance       | d      |       |            |                  |          |
| HDD Manag     | er Total Size:116 GB ;In | nage Files:2 Files ;Fre | e Size:106 GB       |        | Renam | e Dele     | te Export List   |          |
| GOB Name      |                          | Size                    |                     | n      | x ns  | Data Block | Minimum Capacity | <u> </u> |
| test01 gob    |                          | 4.98GB                  |                     |        |       | 1          | 7.21GB           |          |
| test01.gob    |                          | 4.98GB                  |                     |        |       | 1          | 7.21GB           |          |
|               |                          |                         | GOB Name test01     | .gob   |       |            |                  |          |
|               |                          |                         |                     |        |       |            |                  |          |
|               |                          |                         |                     | Cancel | K     |            |                  |          |
|               |                          | Ľ                       | _                   |        |       |            |                  |          |
|               |                          |                         |                     |        |       |            |                  |          |
|               |                          |                         |                     |        |       |            |                  |          |
|               |                          |                         |                     |        |       |            |                  |          |
|               |                          |                         |                     |        |       |            |                  |          |
|               |                          |                         |                     |        |       |            |                  |          |
|               |                          |                         |                     |        |       |            |                  |          |
|               |                          |                         |                     |        |       |            |                  | -        |